## PANORAMA

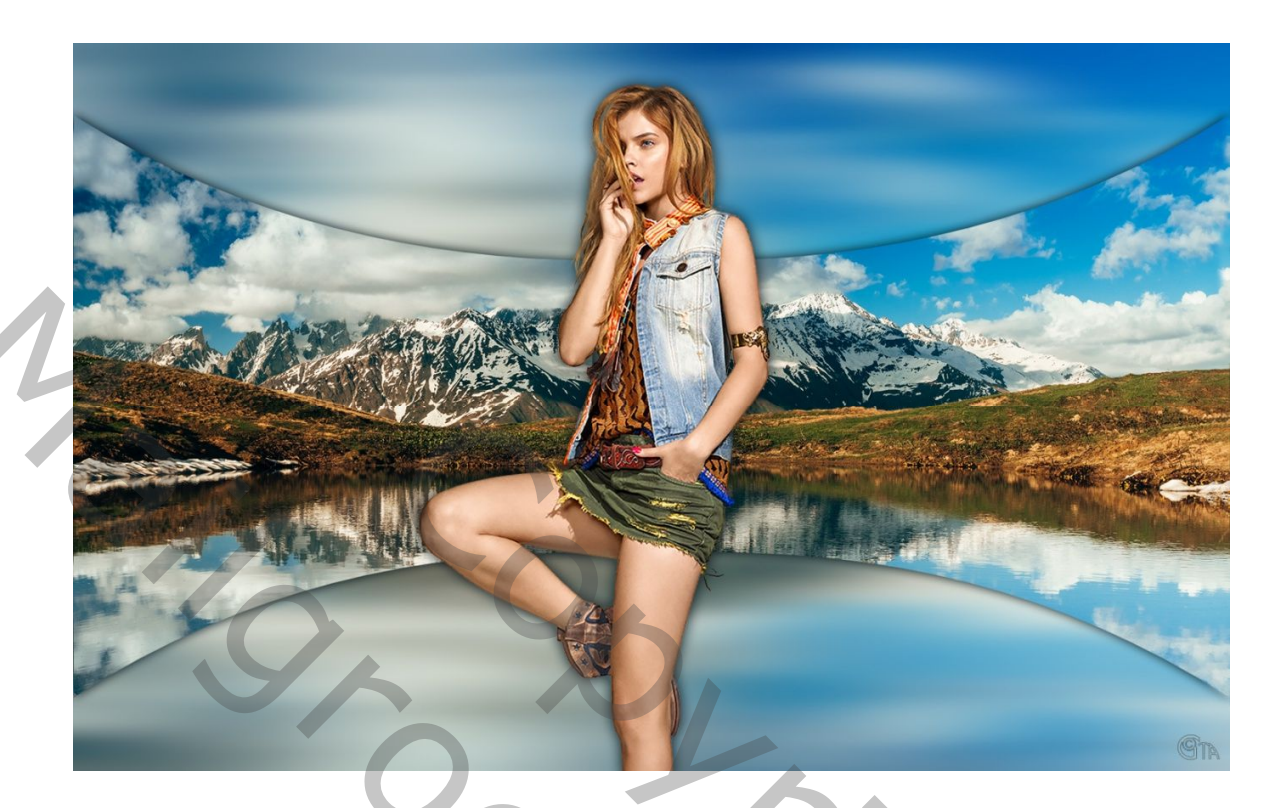

- 1. Nieuw bestand : 1200px X 750 px, witte achtergrond.
- 2. Open een mooie panoramische afbeeldingen (er zijn er vele te vinden bij Wallpapers)
- 3. Met Ctrl+A, Ctrl+C kopiëren en Plakken met Ctrl+V op je werkje.
- 4. Alles selecteren Ctrl+A, filter, vervagen, bewegingsonscherpte zoals hier onder : hoek 0°, afstand met schuiverke uitproberen.

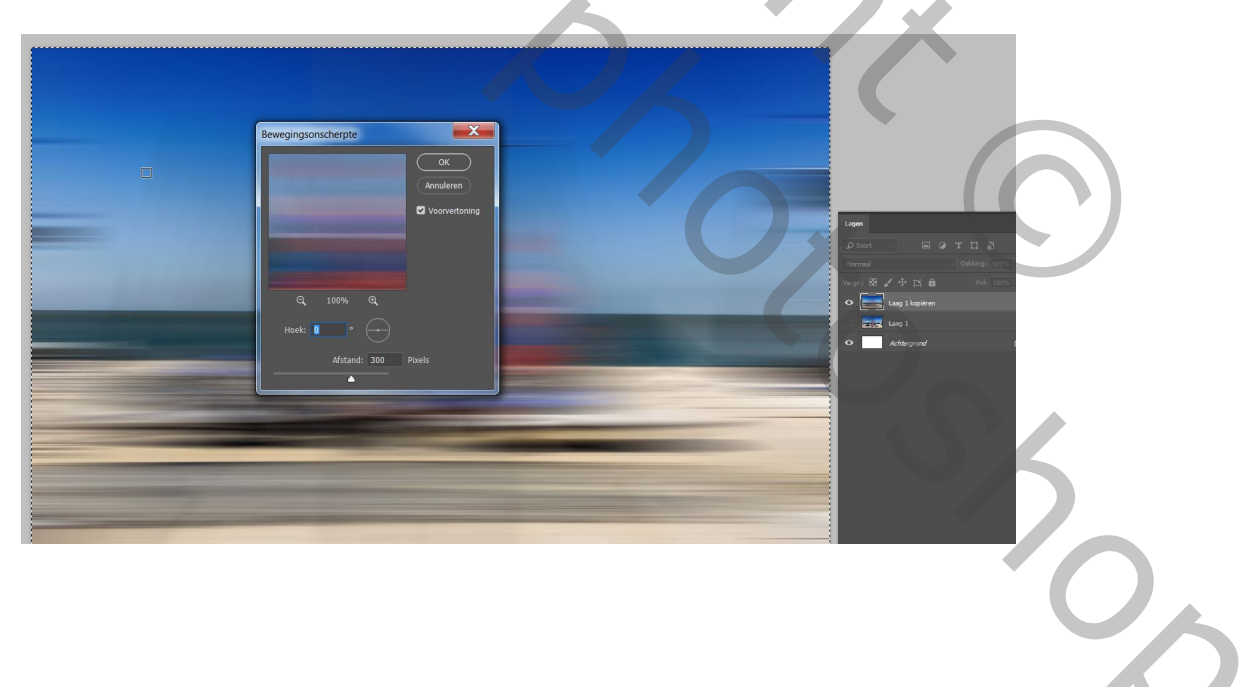

5. Filter, vervagen, Gaussiaans vervagen, ongeveer 9 px.

| ок<br>Annuleren              | Gaussiaans vervagen              |  |
|------------------------------|----------------------------------|--|
|                              | OK<br>Annuleren<br>Voorvertoning |  |
| Q 100% Q<br>Straal: 9 Pixels | Q 100% Q<br>Straal: 9 Pixels     |  |

- 6. Horizontale hulplijnen plaatsen op 10 en 90%.
- 7. Nieuwe laag, M, rechthoekige selectie maken met vaste grootte : 550px X 250px, vullen met 50% grijs, deselecteren.

| ama.psd @ 100% (Laag 4, RGB/8#) * ×                                                                      | Anth-allas Stigle Vste gr. V B: 550 px 2 H: 250 px Selectoren en maskeren<br>Normaal<br>Vste verh.<br>Normaal<br>Vste gr. Iso las las las las las las las las las las |
|----------------------------------------------------------------------------------------------------|----------------------------------------------------------------------------------------------------|
| Vullen<br>Inhoud: 50% grijs<br>Overvloeien<br>Modus: Normaal<br>Dekking: 100 %<br>Transparantie behouden |                                                                                                    |
|                                                                                                    |                                                                                                    |
|                                                                                                    |                                                                                                    |
|                                                                                                    |                                                                                                    |

8. Met V dit grijs vlak tegen de linkerzijde aanschuiven en verticaal uitlijnen. Dit doe je door eerst alles te selecteren Ctrl+A en dan de grijze laag selecteren en verticale middelpunten uitlijnen, deselecteren:

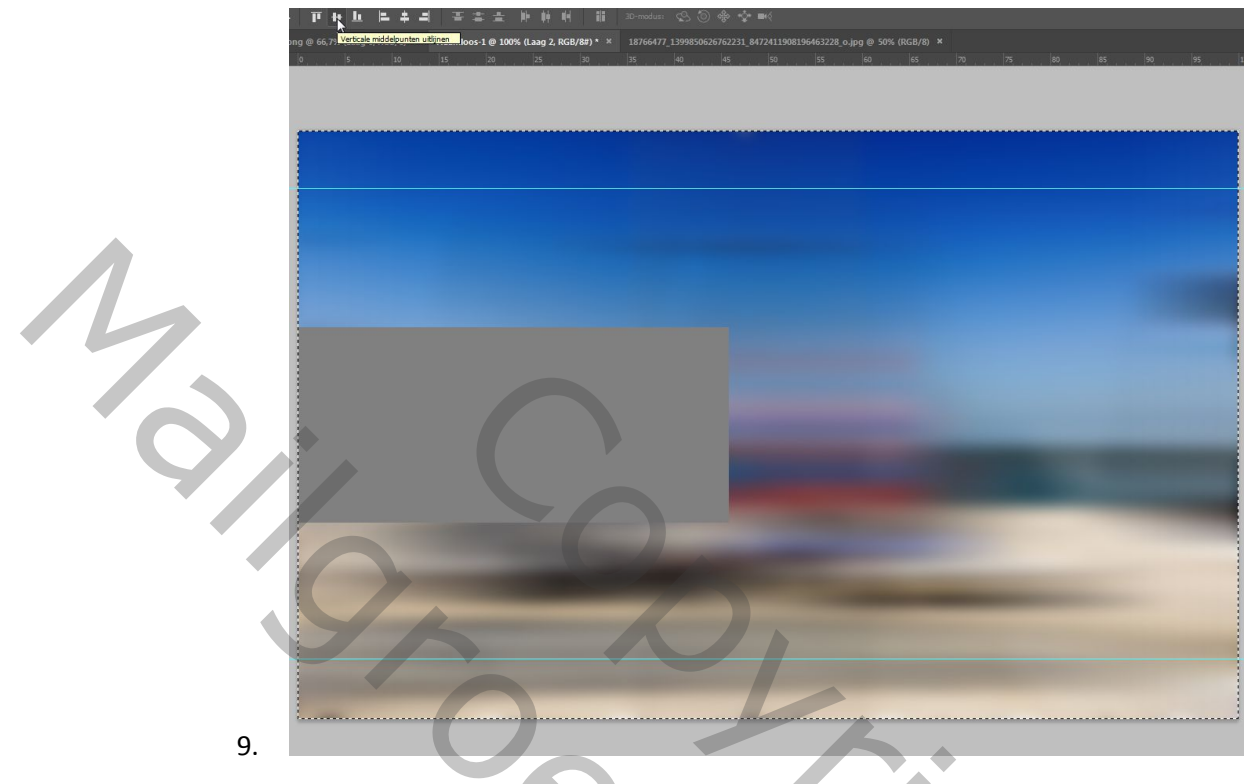

10. Dit vlak gaan we nu vorm geven : Ctrl+T, Bewerken, Tranformatie en Verdraaien. Neem het hoekpunt links en schuif het tot tegen de bovenste hulplijn. Neem het onderste hoekpunt links en schuif het tot tegen de onderste hulplijn. Nog NIET enteren of op OK drukken....

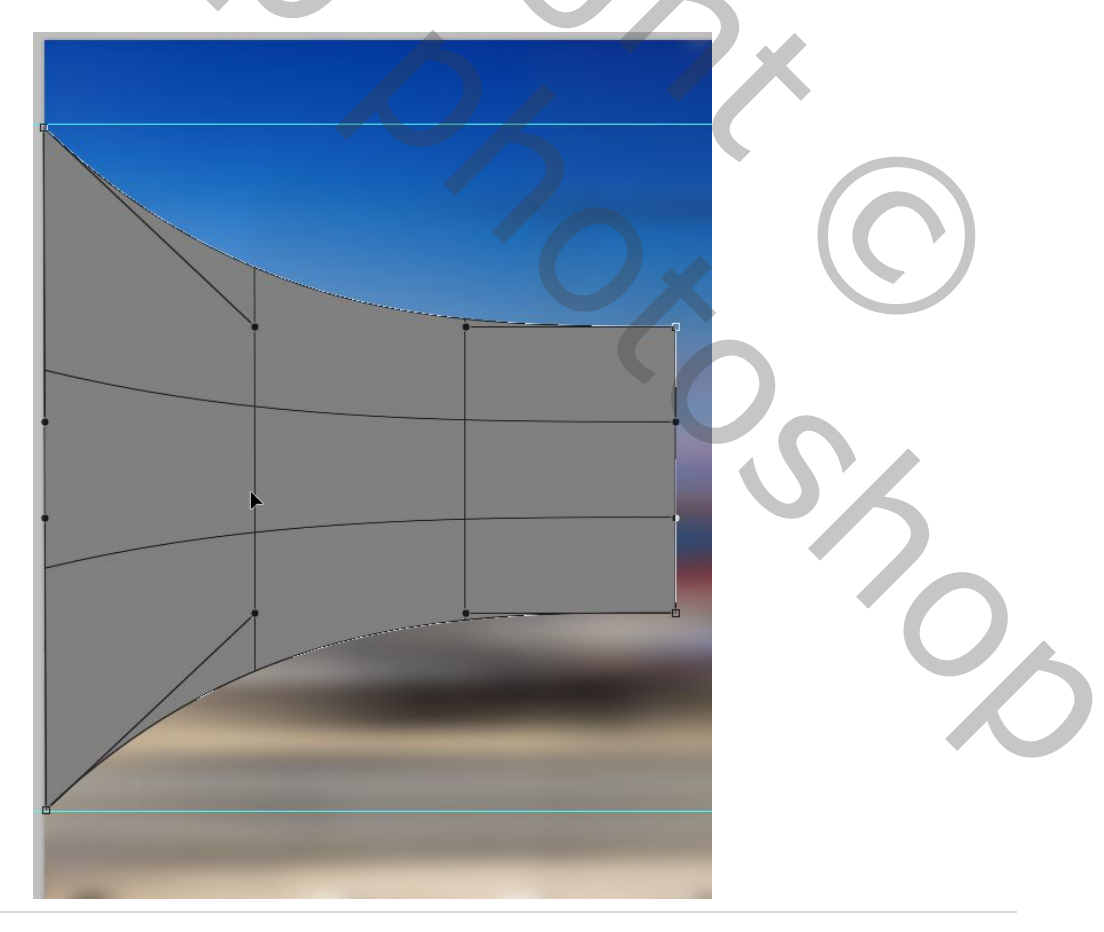

11. Zet nu een nieuwe verticale hulplijn op de eerste lijn van het Verdraaien scherm, neem het bovenste hendeltje en schuif het naar boven tot tegen de verticale hulplijn, hetzelfde met de onderste zijde, enteren. Zo krijg je een mooie vorm om je foto in te plaatsen.

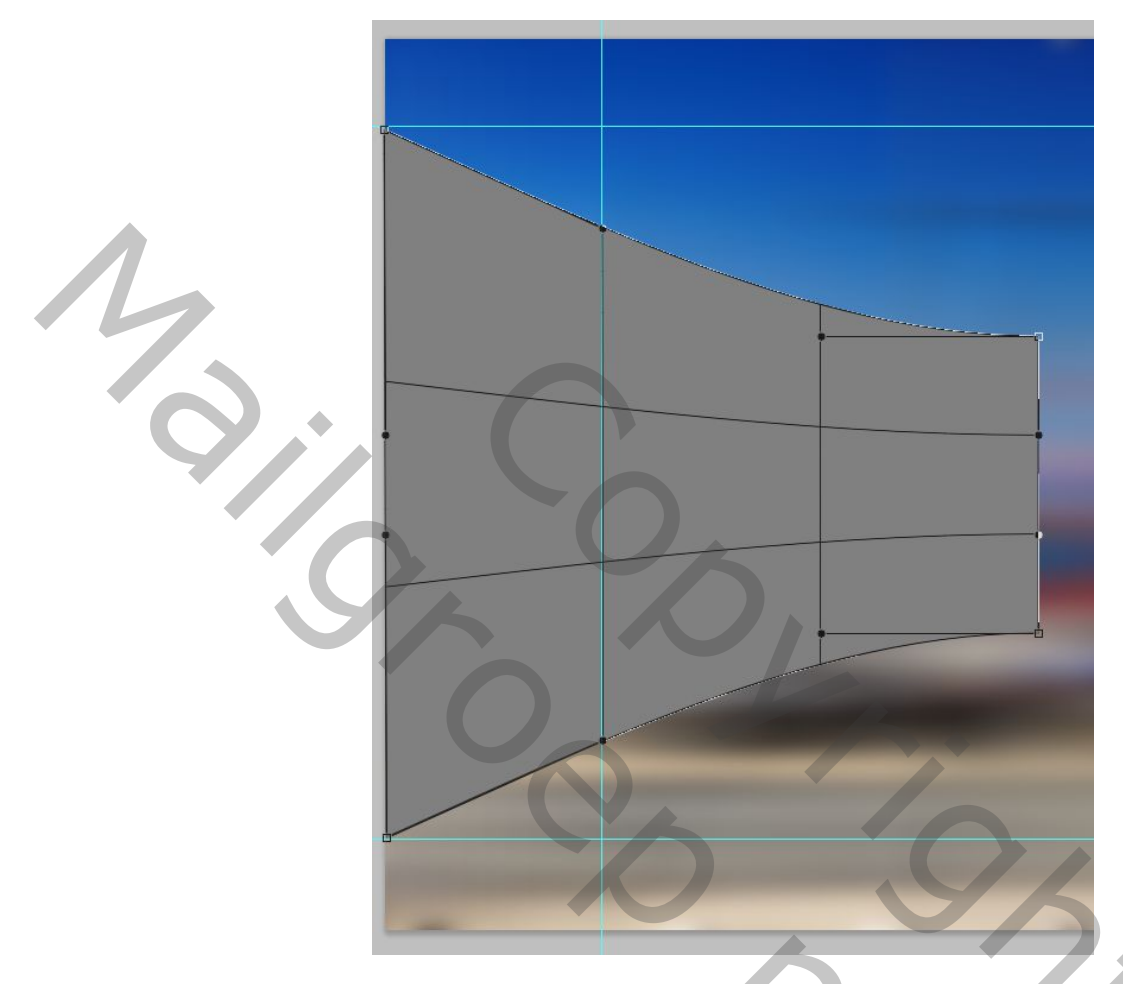

12. Dupliceer deze vormlaag Ctrl+J, Transformatie, horizontaal omdraaien en met Shift ingedrukt verschuiven tot tegen de rechterrand.

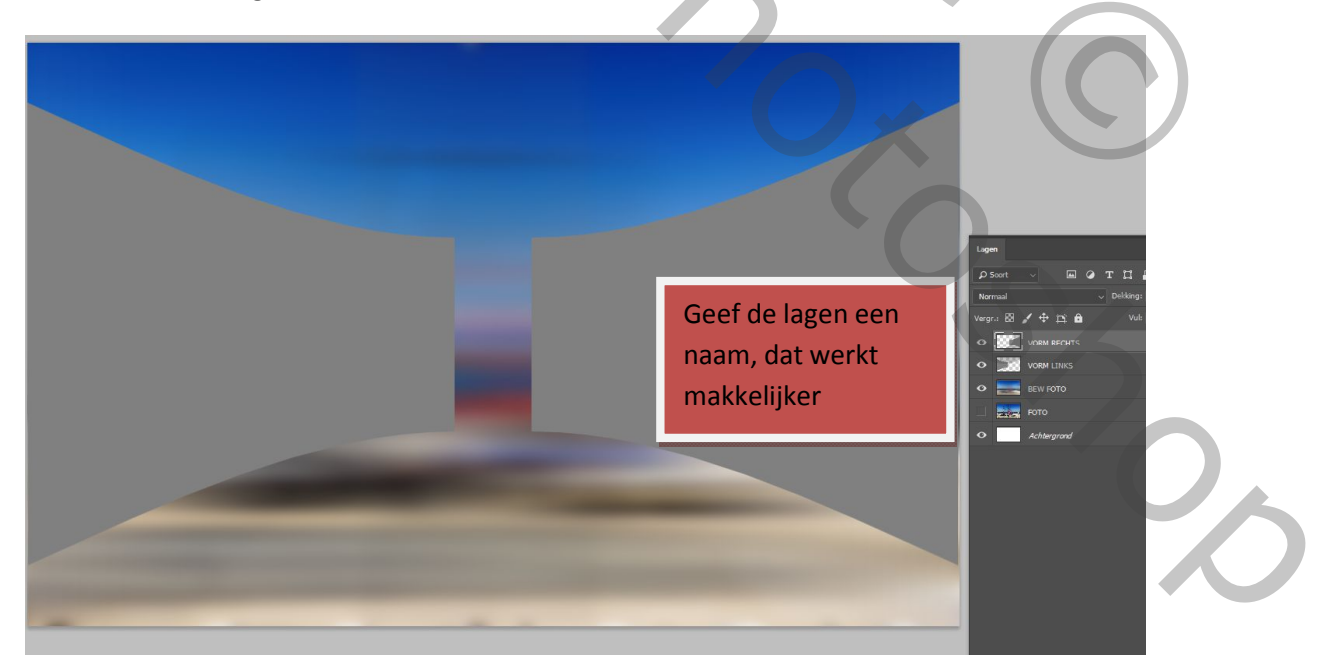

13. Selecteer de laag : 'Vorm Links' door met Ctrl ingedrukt op de miniatuurlaag te klikken. Ga naar je originele foto, alles selecteren Ctrl+A, kopiëren Ctrl+C en naar je werkje : Bewerken, speciaal plakken, Plakken In. En Verplaats V en Verklein Ctrl+T je foto in de Vorm Links, tot je het leuk vindt.

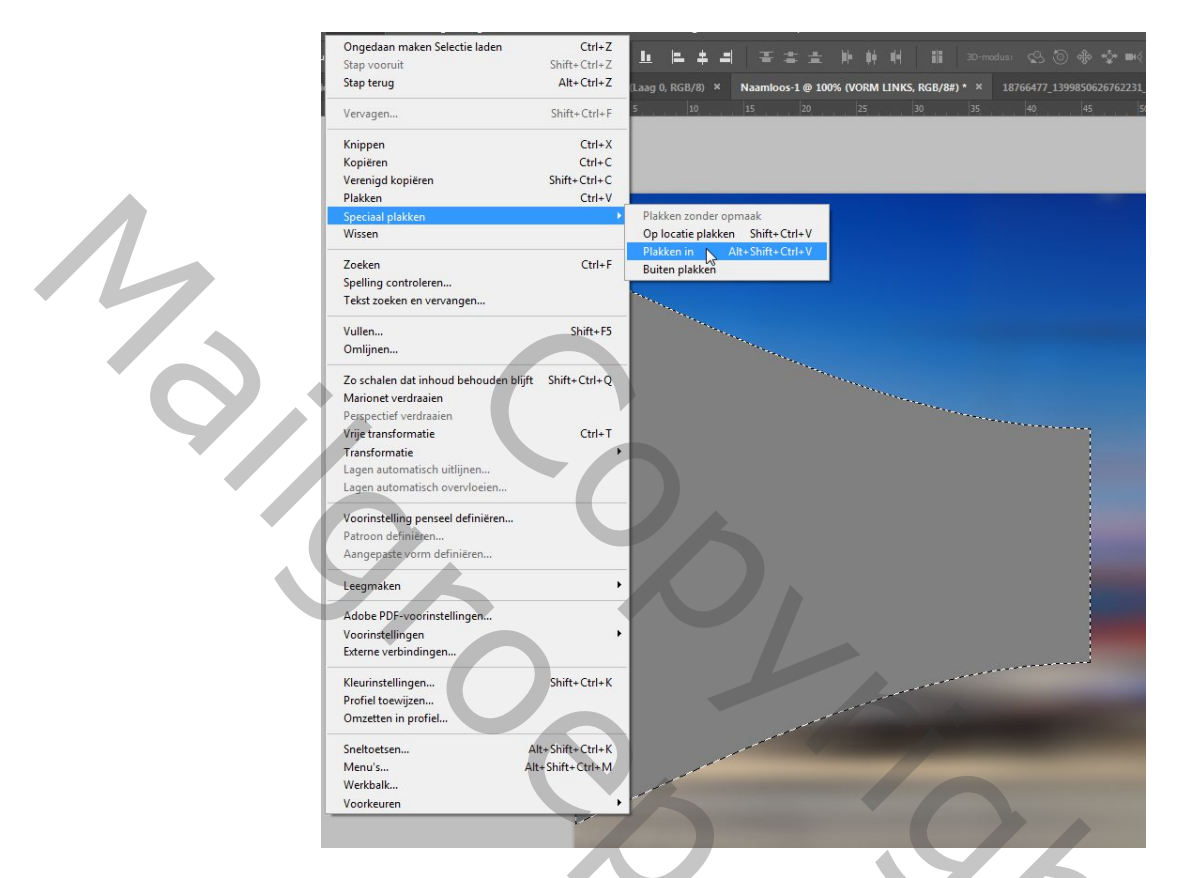

14. Doe hetzelfde met de Rechtervorm. Geef een Laagstijl, gloed buiten.

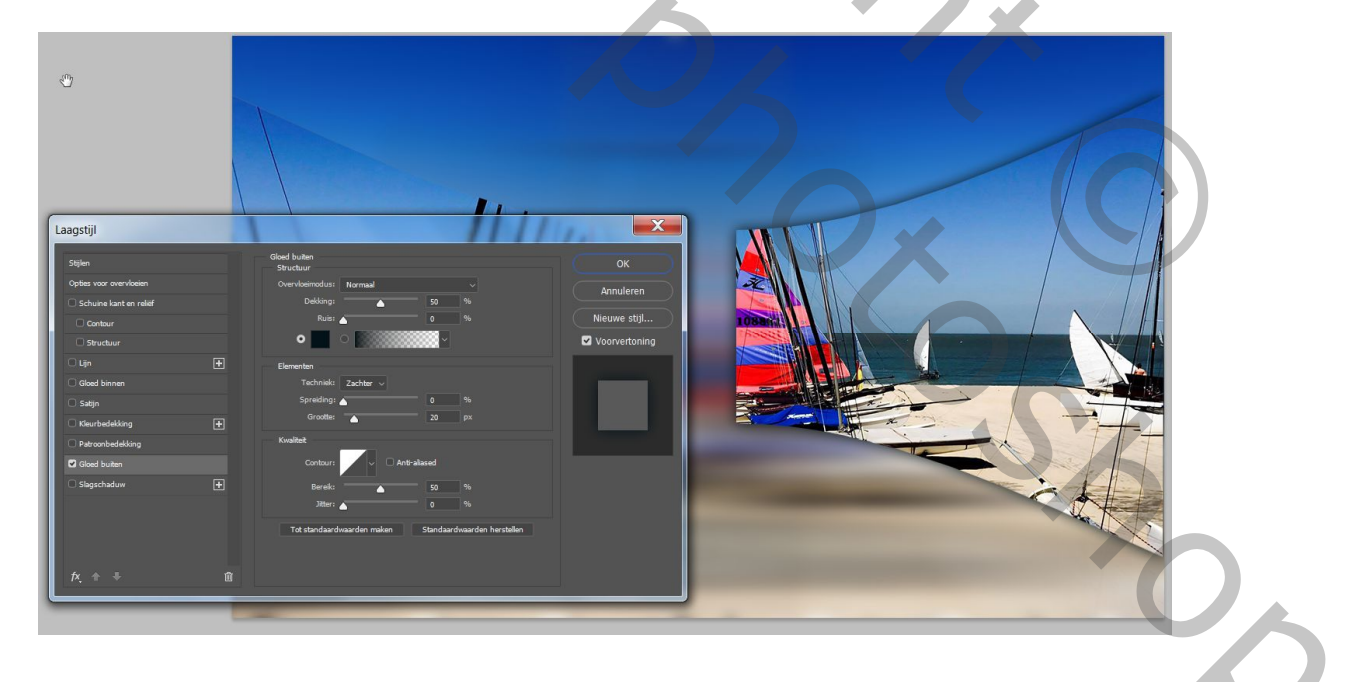

- 15. Versier je werk met een uitgeselecteerde afbeelding en geef deze dezelfde gloed buiten als de foto lagen. Verder afwerken naar eigen idee.
- 16. Lagen samenvoegen en opslaan als Jpeg. Veel plezier!

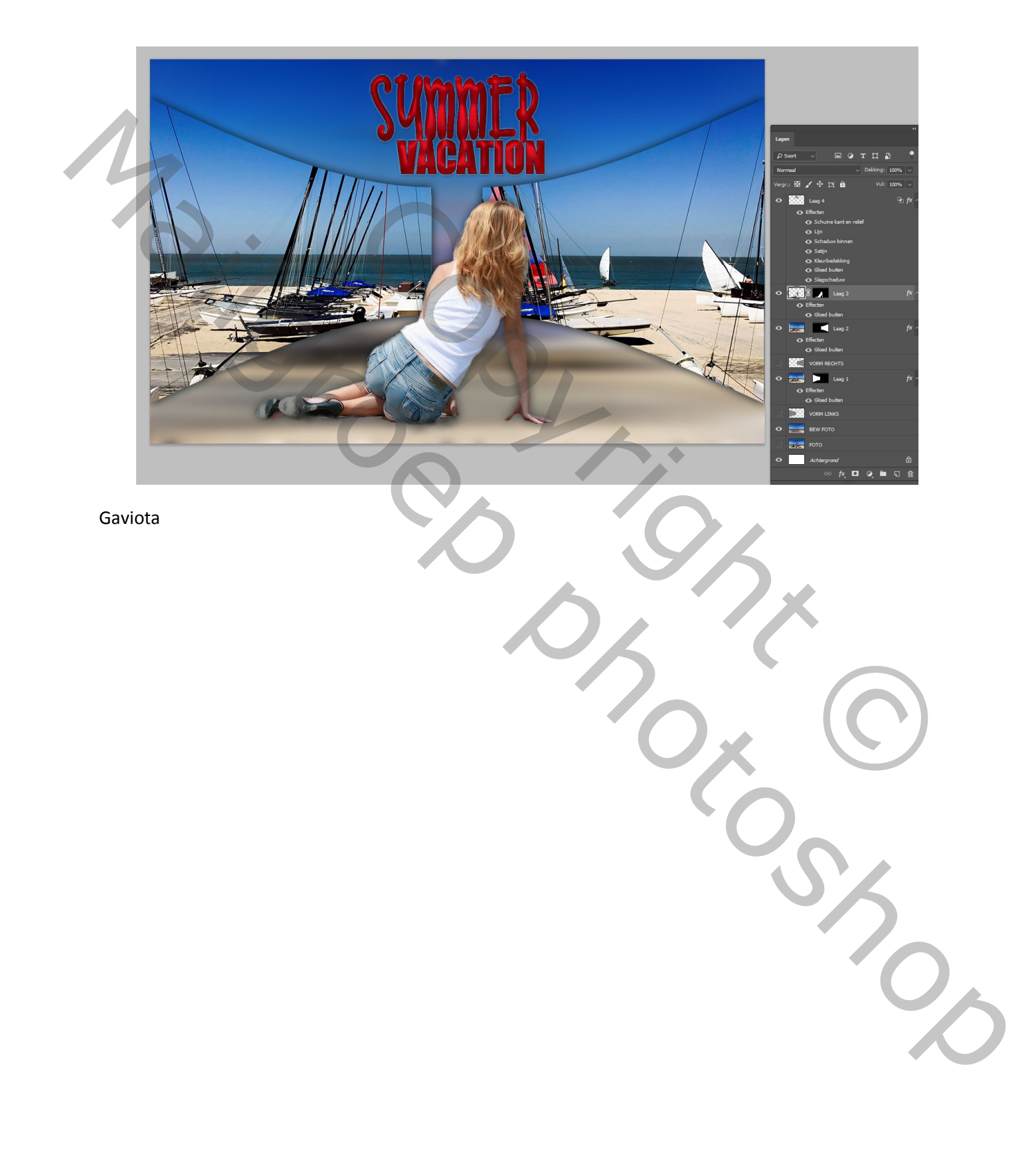